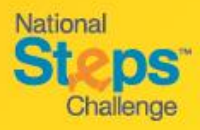

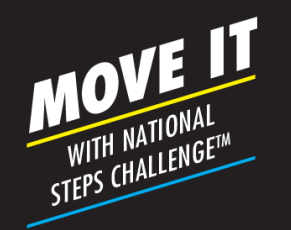

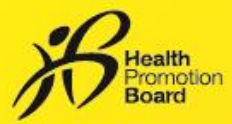

## Step-by-Step Guide: How to sign up for National Steps Challenge<sup>™</sup> Season 5: Bonus Round

Challenge period: 29 Mar – 18 Jul 2021; Registration ends 31 May 2021

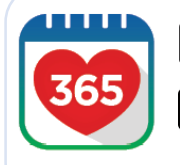

1:16

Step 1 App Store

Download or update to the latest version of the Healthy 365 app\*.

\*The latest version of the Healthy 365 app requires a minimum of Android 6 and iOS 10.

Hello

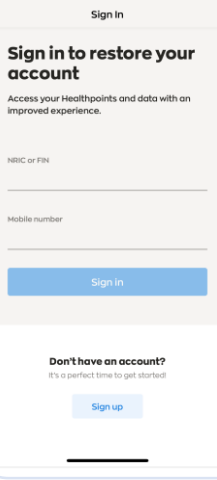

### Step 2

Google Play

al 🗢 🔳

Create or restore your profile.

A 4-digit One-Time-Pin (OTP) will be sent via SMS to your registered mobile number.

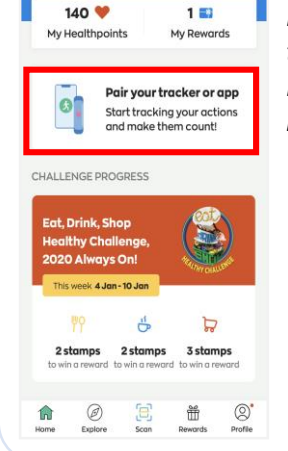

### Step 3

Pair your preferred fitness tracking mode with the Healthy 365 app, if you have not done so.

# 5 🏥 SACKES

Explore Scan Rewards Profile

#### Step 4

Find 'National Steps Challenge<sup>™</sup> Season 5: Bonus Round' and tap on 'Join Now'.

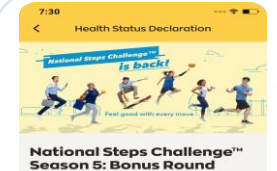

reans or Permanent Residents with a valid NRIC or a foreigne

FIN. ed 17 years or older (based on birth year) a plat of posistration

Are you ready to participate in physical activites?

Yes, I have 1 or more health conditions but I verify that I can be more physically active because

Yes, I verify that I have no he conditions

No, I have 1 or more con

🟥 WHEN 29 Mar 2021 - 18 Jul 2021

### Step 5

Agree to the Terms & Conditions and complete your Health Declaration status.

Congratulations, you have successfully joined the challenge!

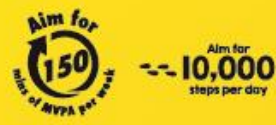

For enquiries, please call 1800 567 2020 or email us at stepschallenge@hpb.gov.sg stepschallenge.sg | #moveit150 | #my10ktoday Championing: Let's Beat Diabetes